ポータブル pH 計 PT-10

# 取扱説明書

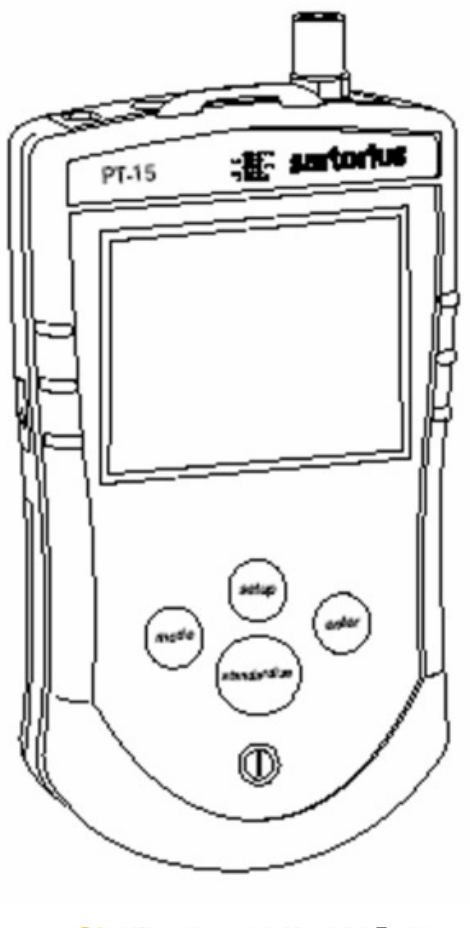

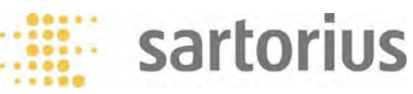

ザルトリウス株式会社

1.後ろ側のフタを開け、9V の電池 を取り付けます。 2. 電極を BNC コネクタと ATC コ ネクタに接続します。

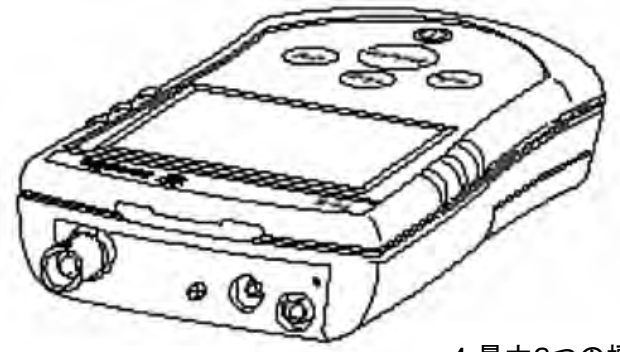

 モード(mode)を押し、ディスプレイ に表示される pH 又は mV(相対 mV)を選択します。  4.最大3つの標準液を使います。電極 を標準液に浸し、液をかき混ぜ、そし てそれぞれ standardize[標準化(校 正)]ボタンを押し標準化(校正)します。

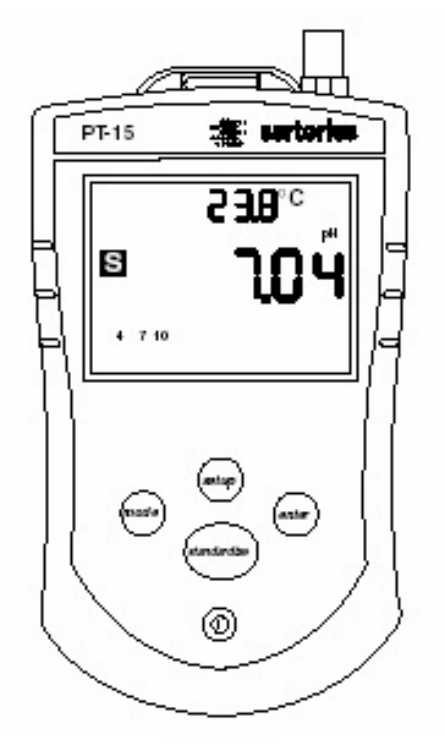

5. ディスプレイはpH、mV、または相対 mV で現在の測定値を表示します。  setup(セットアップ)ボタンを押し、電極校 正を見直し、標準液セットをクリア(消去) します。

# 目 次

| クイックガイド・・・・・・・・・・・・・・・・・・・・・・・・・・・・・・・・・・・・ | 2/21 | 頁 |
|---------------------------------------------|------|---|
| ボタンと表示の説明                                   | 5/21 | 頁 |
| 電極の取り付けと保守                                  | 7/21 | 頁 |
| pH 測定の為の標準化(校正)                             | 9/21 | 頁 |
| pH モードにおけるsetup(セットアップ)ボタンの使用               | 2/21 | 頁 |
| mV 測定(相対 mV 測定)のための標準化(校正)                  | 4/21 | 頁 |
| mV モードにおけるsetup(セットアップ)ボタンの使用               | 5/21 | 頁 |
| 温度補償の簡単な説明                                  | 6/21 | 頁 |
| トラブルシューティング                                 | 7/21 | 頁 |
| メータの仕様                                      | 9/21 | 頁 |

ザルトリウス(株)(Sartorius)の pHメータをお買い上げいただき有難うございます。これは精密機器ですから取り扱いには充分ご注意ください。

ご使用を開始する前にこの取扱説明書をお読み下さい。

Manufactured in the U.S.A. by:

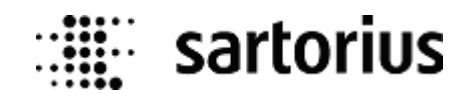

#### ボタンと表示の説明

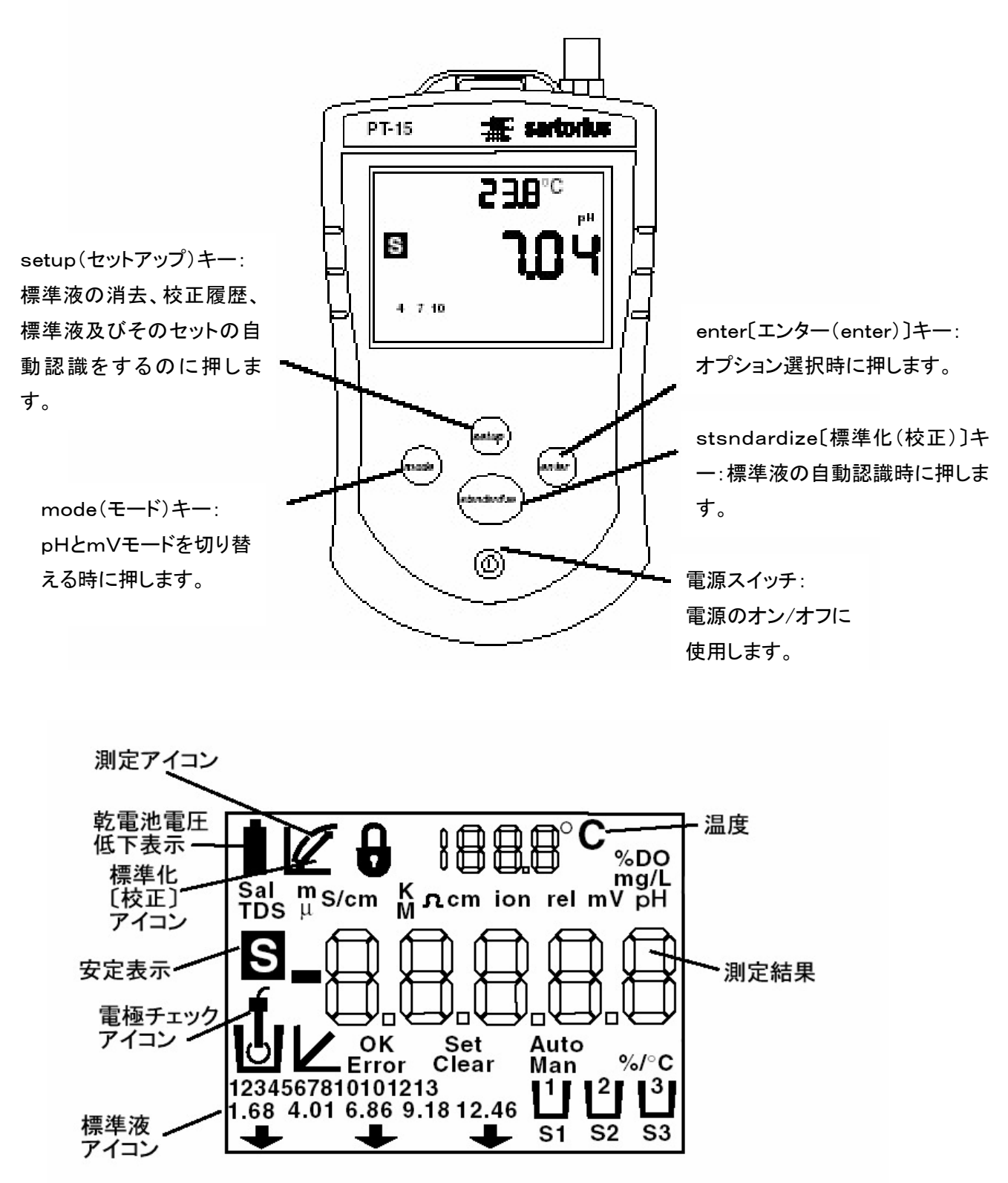

注:ディスプレイ上のアイコン全ては使用されません。

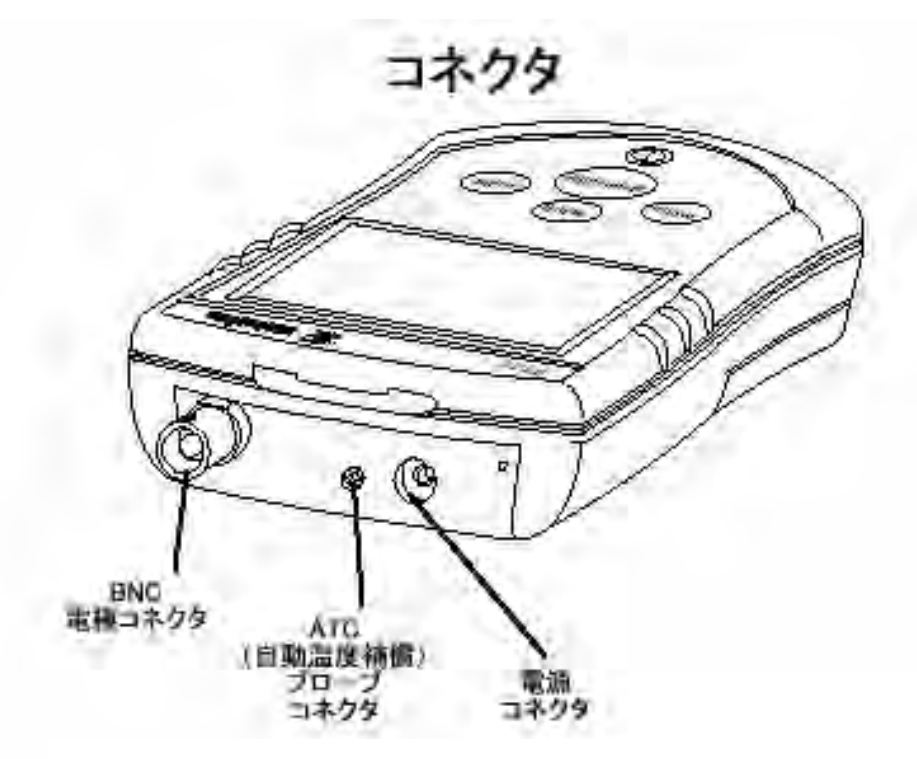

(ATC: Automatic Temperature Compensation)

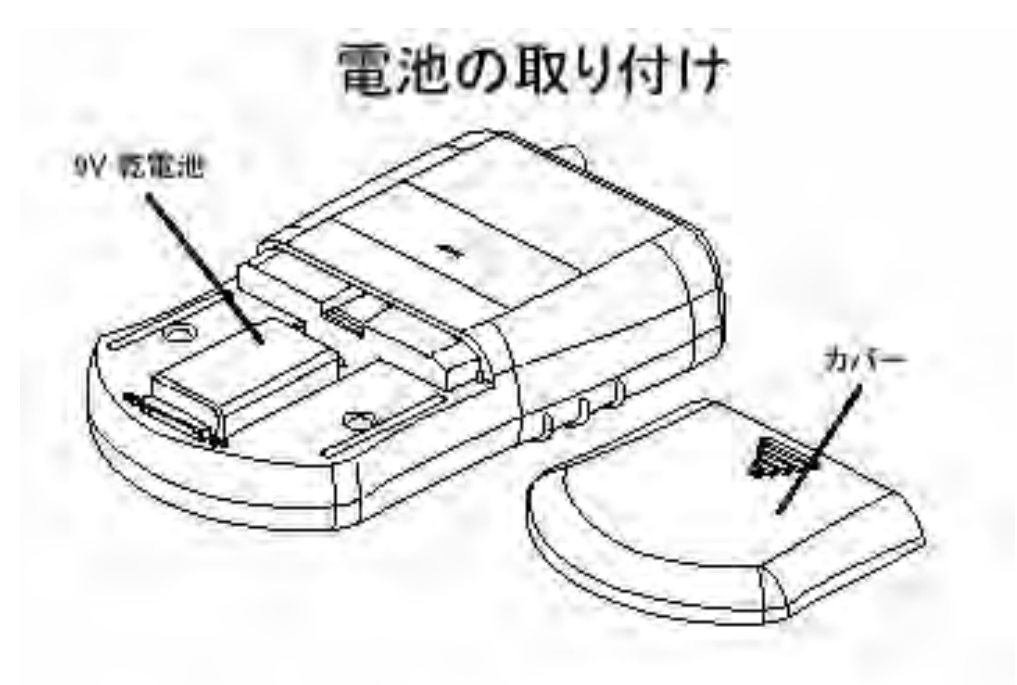

#### pH 電極の取り付けと保守

このポータブル pH 計では下記の電極・プローブが使用できます。

・BNC コネクタ付き複合 pH 電極

- ・3-in-1 複合電極[BNC コネクタ、ATC 用 2.5mm フォーンジャック(温度補償)]
- ・別の ATC(温度補償)用 2.5mm フォーンジャック

・BNC コネクタ付き ORP 電極

- 1. 電極から保護キャップを取ります。
- pH電極を使用する前に、電極が乾いている場合は電極充塡液、KCI溶液、または電極保存液に一晩浸して下さい。

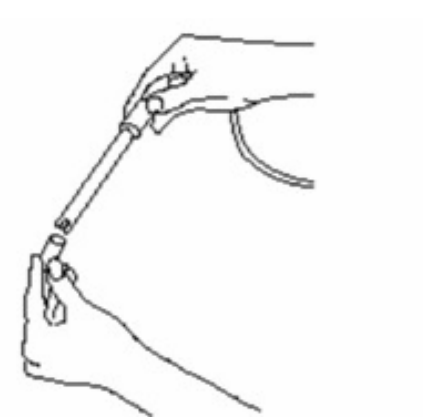

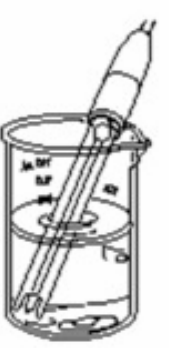

pH計のBNCコネクタからキャップを外します。電極のコネクタを接続(押し込みそしてロックされるまで右に回す)します。正確な測定の為、ATC(自動温度補償)プローブをATCポートに差し込みます。

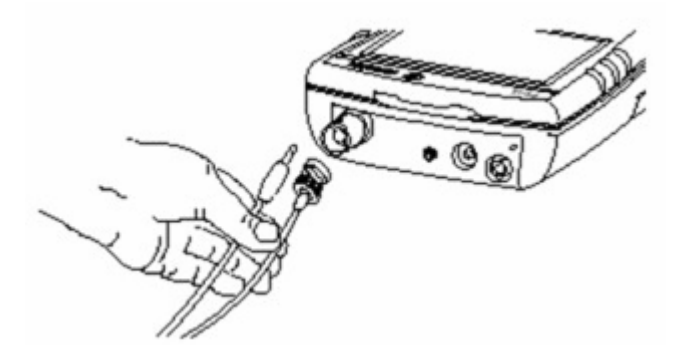

- それぞれの測定の間で、電極を すすぎ、吸い取るようにして乾か します(拭かないで下さい)。
- 5. pH 電極を KCI 溶液か電極保存液の中 に保管します。常に使用中は充塡口を 開け、保管時は閉めて下さい。内部液 が充塡口より 2.5cm 以下になった時に 充塡液を補充して下さい。

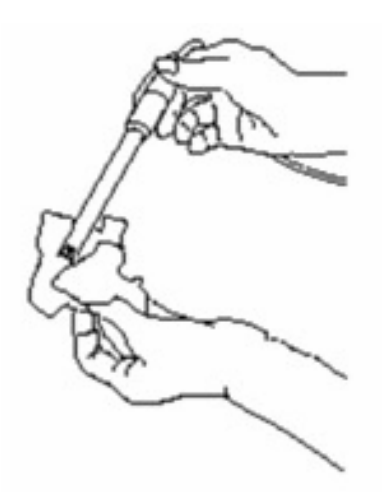

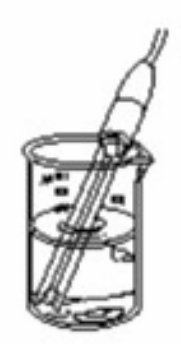

#### pH 測定の為の標準化(校正)

電極の反応は1本1本違うのでpH計と電極を標準化(校正)し、ばらつきを補償します。標準化 (校正)の回数が増えるほど、精度は良くなります。少なくとも毎日1回は標準化(校正)して下さい。

- 電極を標準液に浸します。穏 やかにかき混ぜて下さい。表 示値が安定するまで待ちます。
- ディスプレイが pH モードを表示する までmode(モード)ボタンを押したり放 したりします。

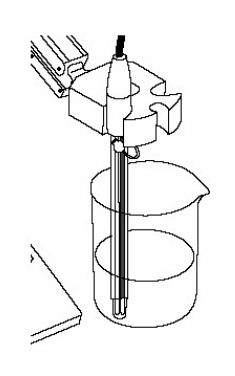

 2 点または3点の標準化(校正)をす る時は記憶されている標準液をクリ ア(消去)します。

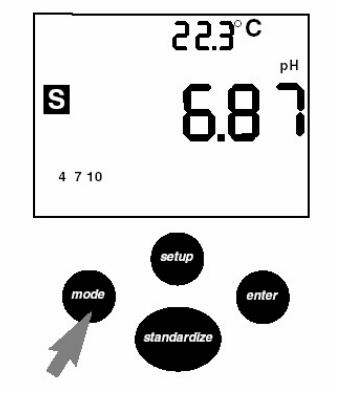

 stsndardize[標準化(校正)]ボタンを押します。pH 計は現在の標準液を点滅で表示し、点滅している標 準液を認識します。表示が安定した時、又はenter [エンター(enter)]ボタンを押した時に標準液は入 力されます。JIS標準液[4.01、6.86、9.18]を選択する には setup(セットアップ)ボタンを 3 回押します。

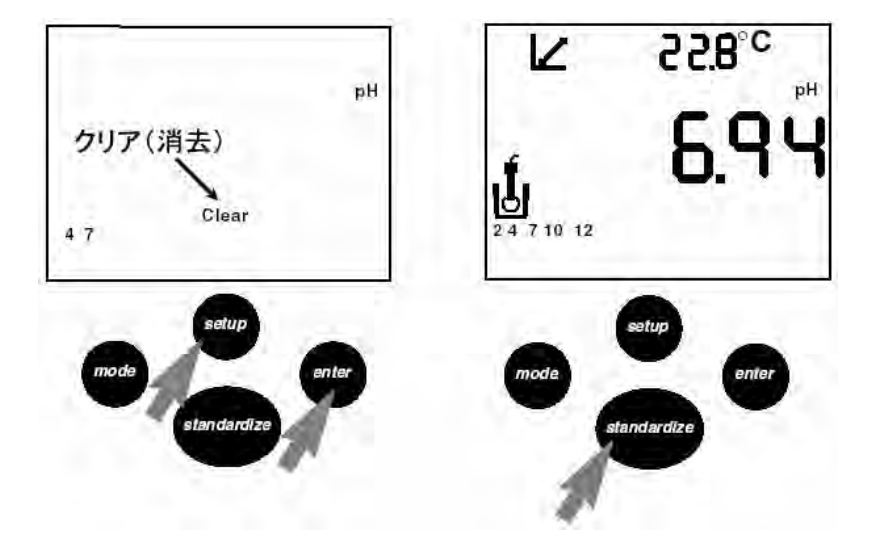

- 5. pH 計は現在の電極のスロープ%を 最初の標準液では 100%として表示 します。2 番目又は 3 番目の標準液 の入力では pH 計は電極の状態をチ ェックしスロープを表示します。
- 6.2番目の標準液の入力をするには、電 極を2番目の標準液に浸し、かき混ぜ、 表示が安定するまで待ち、再度、stsndardize [標準化(校正)]ボタンを押します。pH 計は標 準液を認識します。

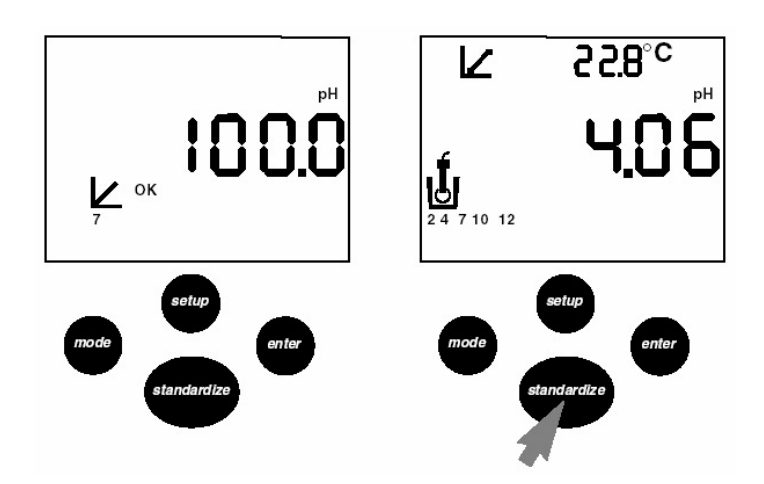

- 次にpH計は電極の診断テストをし、デ ィスプレイに電極の状態をスロープ% で表示します。
- スロープのError(エラー)表示は電極 が適切に働いていないことを示します。 電極の応答は 90~105%の間でなけれ ばなりません。Slope Error(スロープエラ ー)の測定は受理も使用も保存もされま せん。enter[エンター(enter)]ボタンを 押し続けて下さい。

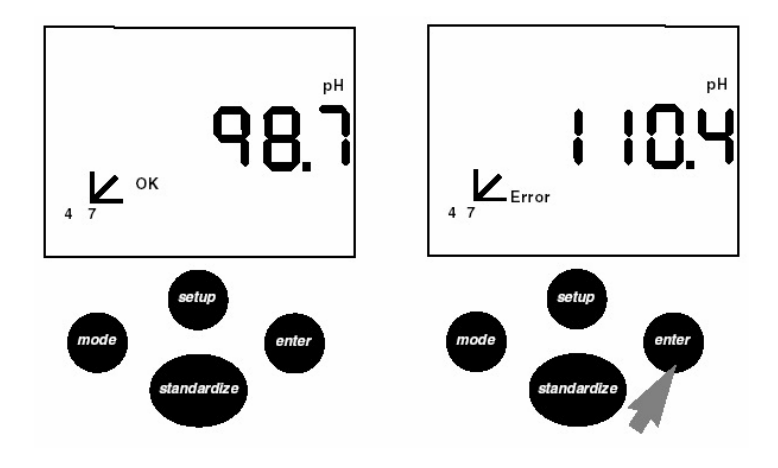

#### pH 測定の為の標準化(校正)[続き]

- 3番目の標準液の入力をするには、電極 を3番目の標準液に浸し、かき混ぜ、表示 が安定するまで待ち、再度、stsndardize [標準化(校正)]ボタンを押します。pH計 は標準液を認識します。結果はステップ 7・8と同じです。
- 標準液入力の後はstsndardize
  [標準化(校正)]アイコンは消え、
  測定中又は安定(S)アイコンが表
  示され、pH 計が測定可能状態
  に戻ったことを示します。

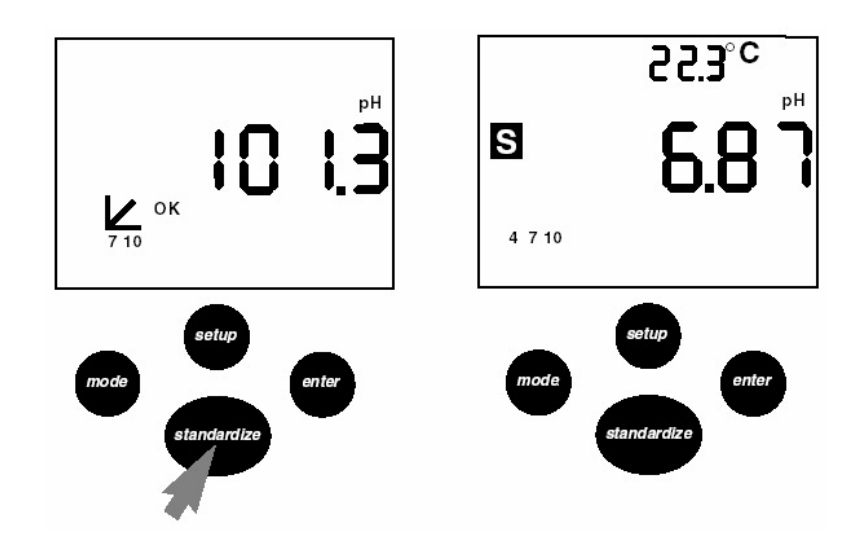

11. pH 計と電極を試料の期待 pH 値がその中 に入るよう、少なくとも2 点校正して下さい。 マグネットスターラを使用すると電極の反 応が速くなります。

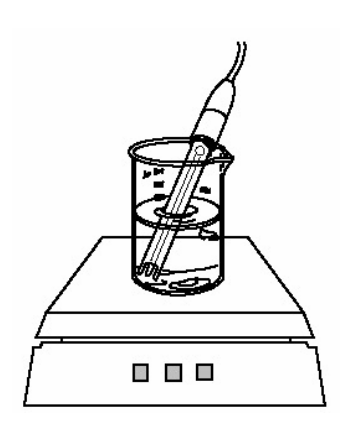

注:ATC(自動温度補償)プローブを使 用の場合、pH計は継続して温度調 整します。従って、標準液は名目 値と少し異なります。温度の初期 設定(default)値は 25℃です。

#### pH モードでの setup(セットアップ)ボタン の使用

setup(セットアップ)ボタンで入力された全ての標準液・標準化(校正)消去、校正履歴の見直し、 また標準液セットの選択ができます。

注:setup(セットアップ)モードから抜けるにはsetup(セットアップ)ボタンを測定モードになるまで押します。

- setup(セットアップ)ボタンを押すとpH 計はClear[クリア(消去)]アイコンを 点滅表示します。入力された全ての標 準液を消去する場合には、enter[エン ター(enter)]ボタンを押します。pH 計 は全ての標準液を消去し、測定モード に戻ります。
- setup(セットアップ)ボタンを再度押し、 電極の状態を表示させます。pH 計が 2 つの標準液を受理した場合「Good Electrode」、最初と2番目の標準液間 のスロープ、2つの標準液のアイコンを 表示します。

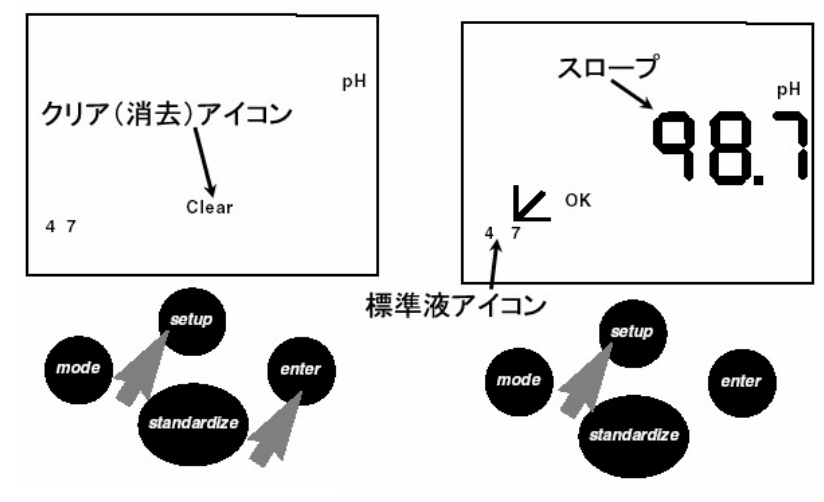

 setup(セットアップ)ボタンを再度押 すと、2番目と3番目の標準液間の 電極のスロープ(3番目の標準液が 入力されている場合)を表示しま す。また2番目と3番目の標準液ア イコンを表示します。

注:これらの表示は標準液が保存され ている場合にのみ表示されます。

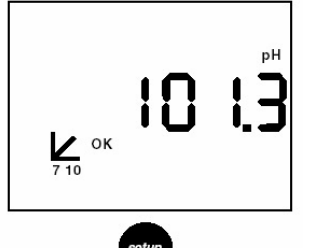

- setup(セットアップ)ボタンを再度 押し、標準液セットアイコンを点滅 表示させ、最初の標準液セット(ア メリカの標準液セット)アイコンを表 示させます。
- 標準液セットを選択し入力するには enter[エンター(enter)]ボタンを押し ます。setup(セットアップ)ボタンを再 度押すと次の標準液セットになりま す。続けてsetup(セットアップ)ボタン を押すと3番目の標準液(NIST/JIS) セットが表示されます。

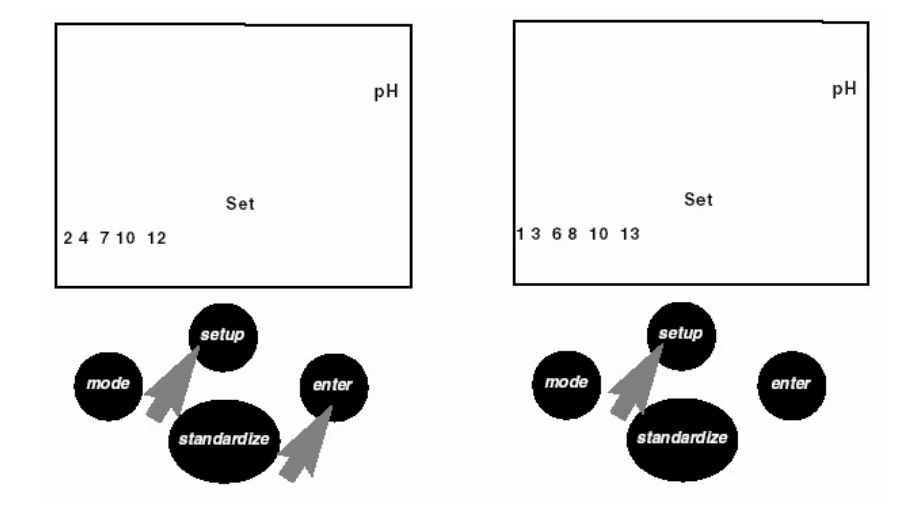

mV 測定は電極の診断、滴定 あるいは酸化還元電位(ORP)測定などに使います。ORP は溶液の酸化力や還元力の指標です。一定量の酸化剤や還元剤を溶液内に維持したい時には ORP で モニタできます。

1. 電極を標準液に浸します。

 mV モードが表示されるまで mode(モ ード)ボタンを押したり放したりします。

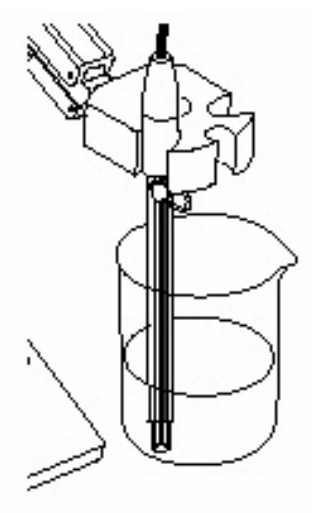

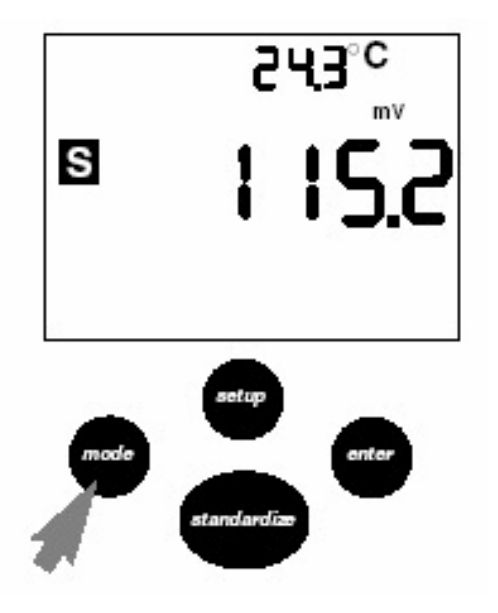

- standardize 標準化(校正)ボタンを押 すとmV 標準が入力され、相対 mV が読み取れます。
- シグナルが安定したら、またはenter[エンター (入力)]ボタンを押した時に現在の絶対 mV 値が相対ゼロmV に設定されます(オフセット の設定)。

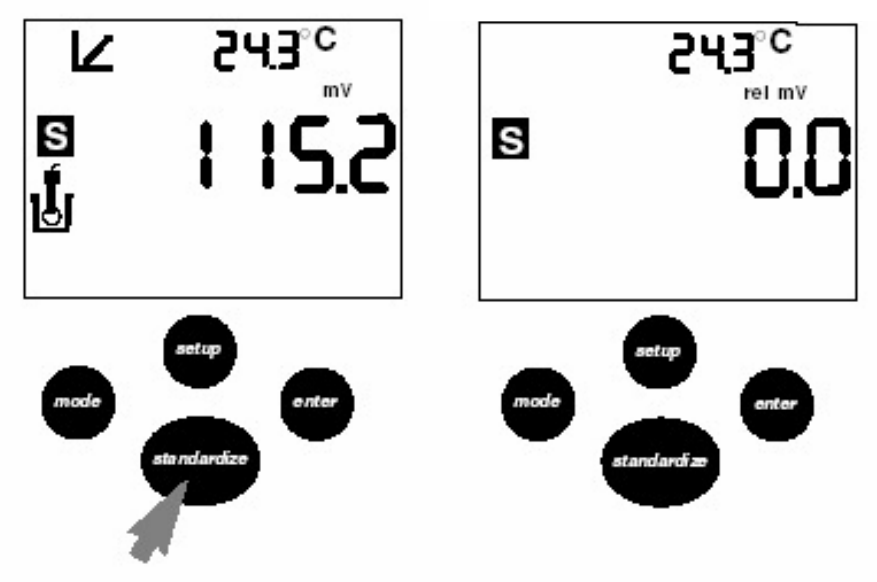

# mV モードにおける setup(セットアップ)ボタン の使用

- 相対 mV で設定したオフセットを解除し て絶対 mV に戻りたい時にはsetup(セ ットアップ)ボタンを押します。メータは Clear[クリア(消去)]アイコンを点滅 表示し、現在の相対 mV オフセット値を 表示します。
- mV 標準をクリアしたい時にはenter
  [エンター(入力)]ボタンを押すと絶 対 mV モードに戻ります。

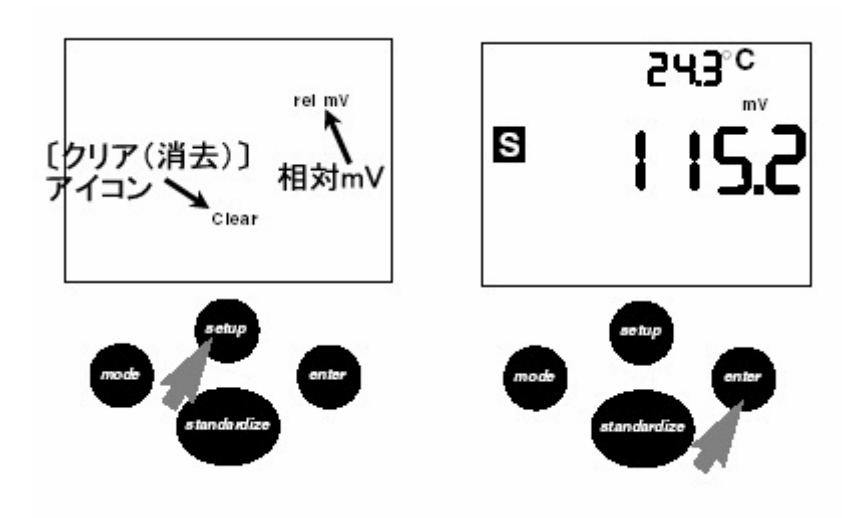

#### 温度補償の簡単な説明

注:温度補償機能は ATC プローブが接続してある時のみ作動します。

温度のpH 測定への影響には2個の要因があります。

#### 1. 標準液のpH 値は温度によって変化します。

標準液の温度が変わればpH 値も変わります。この様子は通常は標準液のラベルに記載してあります。アメリカ標準の標準液の例を下の表に示します。

pHモードで標準化(校正)を行うとpH値は現在の温度における値に調整されます。

たとえば名目 pH7.00 のバッファーを使って液温 20℃で標準化を行うとメータは 7.00(25℃にお ける値)ではなく、7.02(20℃における値)とみなし て標準化します。

2. 電極の効率は温度によって変化します。 pH が 1.00 変化すると液温が 25℃の時、電極出力 は約 59.17mV 変化しますが、下の図に示したように 液温が変化すると出力が変わります。

メータはこの変化も自動的に補正して正しいpHを表示します。

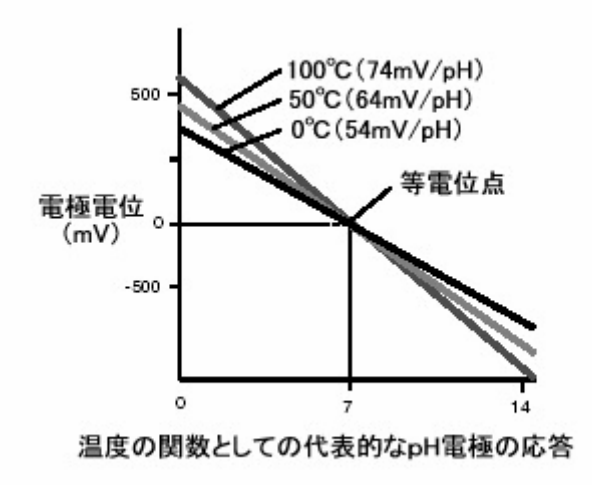

|     | pH 4.00 | pH 7.00 | pH 10.00 |
|-----|---------|---------|----------|
| 0°C | 4.005   | 7.13    | 10.34    |
| 5°  | 4.003   | 7.10    | 10.26    |
| 10° | 4.001   | 7.07    | 10.19    |
| 15° | 4.002   | 7.05    | 10.12    |
| 20° | 4.003   | 7.02    | 10.06    |
| 25° | 4.008   | 7.00    | 10.00    |
| 30° | 4.010   | 6.99    | 9.94     |
| 35° | 4.020   | 6.98    | 9.90     |
| 40° | 4.03    | 6.97    | 9.85     |
| 50° | 4.061   | 6.97    | 9.78     |

# トラブルシューティング

- 電極からの信号が測定範囲外の時には表示は---となります。これは電極が液中に入っていない時などにみられます。
  - С. Г<sup>о</sup>С рн S setup onter
- 温度プローブに異常があるとメータは
  --- ℃と表示します。温度プローブが接続されていない時にはメータは
  デフォルトの25℃であると解釈します。

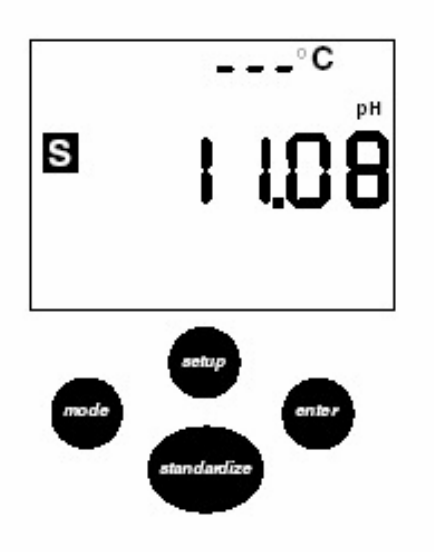

 電極の応答が異常な時にはメータは Error(エラー)と表示します。標準化(校正) 中にこの表示が出たときにはその電極の勾 配が正しい勾配の90%以下か105%以上であ ることを示します。Error(エラー)という表示 には電極が不良の場合と標準液が不良の 場合とがあります。

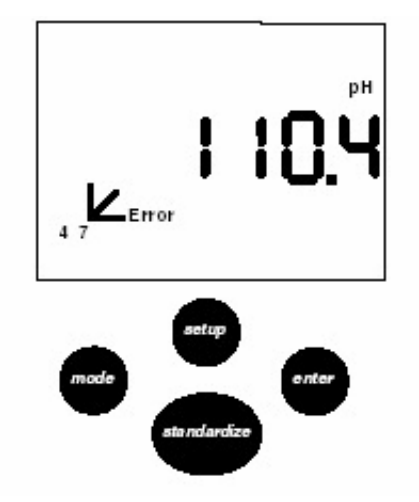

 pH 電極をテストするには電極を確実なpH7 の標準液に浸します。Mode(モード)ボタンを 押し、mV モードを選択し、ミリボルト数を読 みます。メーターがmV モードにあり、相対m Vモードではないことを確認します。pH4 およ び pH10 標準液についても同様に繰り返しま す。読み取った値が下記の範囲内であれば OK です(液温が 25°Cに近い場合)。

#### 電極のテスト

| pH7  | 0±30 mV                  |
|------|--------------------------|
| pH4  | pH7の値<br>プラス159~186 mV   |
| pH10 | pH7の値<br>マイナス 159~186 mV |

# **トラブルシューティング**〔続き〕

5. メータが正しく機能しているかどうかをテストするには BNC(入力)短絡キャップをは取り付け、mode ボタンを押し、mV モードを選択し、ミリボルト数を読みます。メータがmV モードにあり、相対mV モードではないことを確認します。メータの表示値が 0±0.3 mV であれば正常です。前回の標準化以後の長期ドリフトが 0.1 mV/月以内であれば合格です。

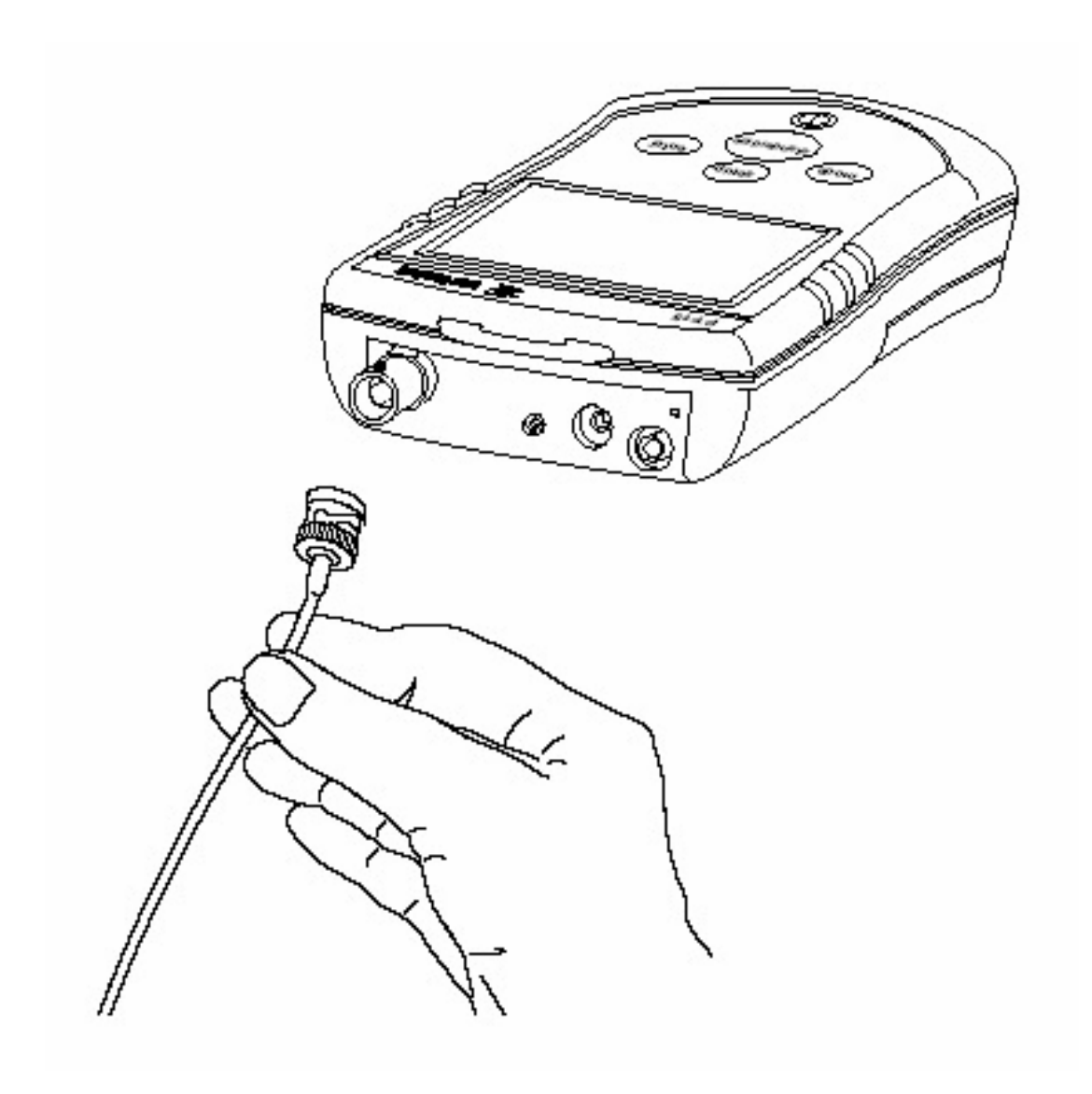

# メータの仕様

| pН            | 測定範囲 | 0.00 ~ 14.00 pH                 |
|---------------|------|---------------------------------|
|               | 最小表示 | 0.01 pH                         |
|               | 精度   | 0.005 pH                        |
| mV            | 測定範囲 | −1800.0 ~ +1800.0 mV            |
|               | 最小表示 | 0.1 mV                          |
|               | 精度   | 0.2 mV                          |
| 温度            | 測定範囲 | -5.0 ~ 105.0° C                 |
|               | 最小表示 | 0.1° C                          |
|               | 精度   | 0.3° C                          |
| 標準化(校正)       |      | 1,2 または 3 点校正                   |
| 自動標準液識別       |      | 16 種類                           |
|               |      | 2, 4, 7, 10, 12                 |
|               |      | 1, 3, 6, 8, 10, 13              |
|               |      | 1.68, 4.01, 6.86, 9.18, 12.46   |
| 自動温度補償        |      | 可                               |
| アクセサリー        | -    |                                 |
| 標準電極          |      | 301560.1 3-in-1 電極 ゲルタイプ〔再充填不可〕 |
| AC アダプタ(100V) |      | 102155.1                        |
| 温度プローブ        |      | PY-T01 (10KΩATC)                |
|               |      |                                 |

# CE Declaration of Conformity to Council Directives 89/336/EEC and 73/23/EEC

The electronic pH meter of the series PT-..

meets the requirements of the test standards listed below, in conjunction with the associated power supplies, auxiliary peripheral devices and installation equipment listed in Annex A2 (see Annex A1for a technical description and variants).

1. Electromagnetic Compatibility 1.1 Source for 89/336/EEC: EC Official Journal, No. 2001/C105/03

EN 61326-1 Electrical equipment for measurement, control and laboratory use- EMC requirements Part 1: General requirements

Limitation of emissions: Residential areas, Class B Defined immunity to interference: Minimum test requirements, continuous monitored operation

#### 2. Safety of Electrical Equipment

2.1 Source for 73/23/EEC: EC Official Journal, No. 2001/C106/03

EN 61010 Safety requirements for electrical equipment for measurement, control and laboratory use Part 1: General requirements

Sartorius AG 37070 Goettingen, Germany 2002

( Idrudd

J. Rehwald (Senior Vice President Mechanical Engineering Mechatronics Division)

Hr Pludat

C. Oldendorf (Vice President R&D, Technological Operations and Innovations Mechatron is Division)

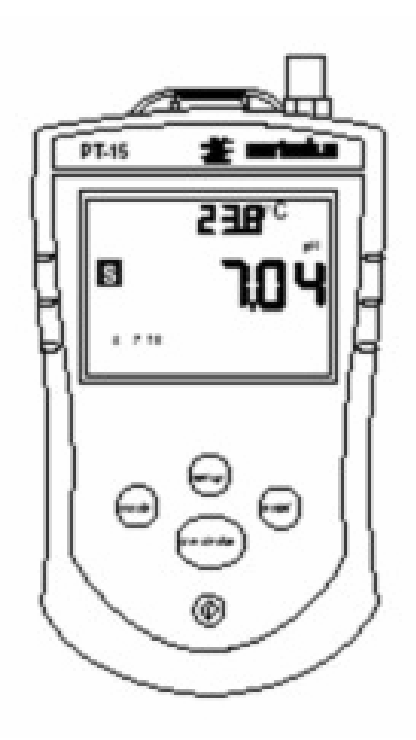

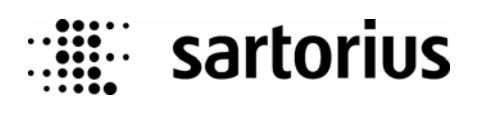

ザルトリウス(株)